## Guidance for booking appointments on MCAS

Once you have logged into your MCAS account (either on the app or in a web browser) you can select 'Parents' Evening from the left-hand bar. This displays your child's subjects and teachers.

|                               | Parents Evening Parents Evening for Oliva |                                                                                                    |  | YOU ARE HERE IN Distributed > Parents Evening |       |  |
|-------------------------------|-------------------------------------------|----------------------------------------------------------------------------------------------------|--|-----------------------------------------------|-------|--|
|                               | Parents Evening: Test Evening             |                                                                                                    |  |                                               |       |  |
| 416                           |                                           | Date: 09 November 2023, 17:00<br>Booking will close on 07 November 2023, 18:48                                                                  |  |                                               |       |  |
| Olvia Low +<br>Charge Statest |                                           | Appointments that need booking                                                                                                    |  |                                               |       |  |
| Destoord                      | 1                                         | Mit A Alexander Mit T Ford Mit Librard Mit K Onley Mits K Similit<br>English History History Rel Stud. English                                  |  |                                               |       |  |
|                               |                                           | Mr T Sanders<br>Ref. Stud.                                                                                                    |  |                                               |       |  |
|                               |                                           | You can use the boxes above to book appointments individually, or the 'Quick book' option below to let us automatically book your appointments. |  |                                               |       |  |
|                               |                                           | Qualities .                                                                                                    |  |                                               |       |  |
| Parents Evening               |                                           | Appointments that have already been booked                                                                                                    |  |                                               |       |  |
|                               |                                           |                                                                                                    |  |                                               |       |  |
|                               |                                           | There are no booked appointments                                                                                                    |  |                                               |       |  |
|                               |                                           |                                                                                                    |  |                                               |       |  |
|                               |                                           |                                                                                                    |  |                                               |       |  |
|                               |                                           |                                                                                                    |  |                                               |       |  |
|                               |                                           |                                                                                                    |  |                                               |       |  |
|                               |                                           |                                                                                                    |  |                                               |       |  |
|                               |                                           |                                                                                                    |  |                                               |       |  |
|                               |                                           |                                                                                                    |  |                                               |       |  |
|                               |                                           |                                                                                                    |  |                                               |       |  |
|                               | 0 2023 - Bruncom Computers Ptc            |                                                                                                    |  | Terms And Cond                                | dturn |  |

Selecting one of the teachers brings up their availability for the event. Highlight one of the available slots to book.

| ch ldschool 🏹                  | Ashmole Academy                            |                                                                                |                                                                     | 🌜 🖂 🌾 🧔 Mrs Low * 🔅                         |
|--------------------------------|--------------------------------------------|--------------------------------------------------------------------------------|---------------------------------------------------------------------|---------------------------------------------|
| *                              | Parents Evening Parents Evening for Olivia |                                                                                |                                                                     | YOU ARE HERE: # Dashboard > Parents Evening |
|                                | Parents Evening: Test Evening v            |                                                                                |                                                                     |                                             |
| 398                            |                                            | Date: 09 November 2023, 17:00<br>Booking will close on 07 November 2023, 18:48 |                                                                     |                                             |
| Olivia Low -<br>Change Statent |                                            | Appointments that need booking                                                 |                                                                     |                                             |
| Dashboard                      | Mr T Ford<br>History                       | Mr L. Isnardi Ms K. Onley Mis<br>History Rel Stud.                             | Teme slots for Mr T Sanders                                         | ×                                           |
|                                | You can use the boxes above to boo         | k appointments individually, or the 'Quick book' option below t                | Time Available<br>17:00 Available Book                              | *                                           |
|                                |                                            | China Break                                                                    | 17:10 Available Book<br>17:10 Available Book<br>17:15 Not Available | _                                           |
|                                |                                            | Appointments that have already been booke                                      | 1720 Not Available<br>1725 Available Book                           | -                                           |
|                                |                                            | reportations that have already been beene                                      | 17:35 Not Available<br>17:40 Not Available                          |                                             |
| Parents Evening                |                                            |                                                                                | 17:45 Available Book<br>17:50 Available Book                        | ×                                           |
|                                | Time: 17:00 Teacher: Ms A Alexander        | Subject: English                                                               | Walkene book                                                        |                                             |
|                                |                                            |                                                                                |                                                                     |                                             |
|                                |                                            |                                                                                |                                                                     |                                             |
|                                |                                            |                                                                                |                                                                     |                                             |
|                                |                                            |                                                                                |                                                                     |                                             |
|                                |                                            |                                                                                |                                                                     |                                             |
|                                |                                            |                                                                                |                                                                     |                                             |
|                                |                                            |                                                                                |                                                                     |                                             |
|                                |                                            |                                                                                |                                                                     |                                             |
|                                |                                            |                                                                                |                                                                     |                                             |
|                                | @ 2023 - Response Connuters Pic            |                                                                                |                                                                     | Terms and Conditions                        |

Booked appointments are shown in the bottom half of the display. If you wish to change any of the appointment times, click on the blue cross in the blue bar in the lower half of the screen.

| Ch dschool                                                  | Ashmole Academy               |                         |                                                                                                    |                            | 📞 🖂 🝓 🗞 Mrs Low - 🔅                         |
|-------------------------------------------------------------|-------------------------------|-------------------------|----------------------------------------------------------------------------------------------------|----------------------------|---------------------------------------------|
| *                                                           | Parents Evening Parents       | Evening for Olivia      |                                                                                                    |                            | YOU ARE HERE: W Dashboard > Parents Evening |
| Olivis Low -<br>Charge Student                              | Parents Evening: Test Evening |                         | Date: 09 November 2023, 17:00<br>Booking will close on 07 November 2023, 18:48<br>Appointments that have already been book | red 🔒                      |                                             |
| Data Collection Form Announcements                          | Time: 17:00                   | Teacher: Ms A Alexander | Subject English                                                                                                    | Location: Default Location | ×                                           |
| Attendance Behaviour Parents Evening                        | Time: 17:10                   | Teacher: Mr T Sanders   | Subject: Rel.Stud.                                                                                                    | Location: Default Location | ×                                           |
| Reports Timetable                                           | Time: 17:20                   | Teacher: Mr T Ford      | Subject: History                                                                                                    | Location: Default Location | ×                                           |
| Academic Calendar Important Documents Curriculum Accessment | Time: 17:36                   | Teacher: Ms K Onley     | Subject: Rel. Stud.                                                                                                    | Location: Default Location | ×                                           |
| 0                                                           | Time: 17:46                   | Teacher: Mr L. Isnardi  | Subject History                                                                                                    | Location: Default Location | ×                                           |
|                                                             | Time: 17:55                   | Teacher: Miss K Smith   | Subject: English                                                                                                    | Location: Default Location | ×                                           |
|                                                             | 6 2022 Deserver Consider Die  |                         |                                                                                                    |                            | Terms and Conditions                        |